# Configuración de Bria iPad Edition

Este manual explica como configurar un iPad con el servicio de netelip para realizar y recibir llamadas,utilizando la aplicación Bria.

#### Paso 1

Regístrate en http://www.netelip.com/. Al registrarte recibirás un correo electrónico con los datos de tu cuenta SIP (nombre de usuario, contraseña y dominio de nuestro servidor de voz).

#### Paso 2

Descarga e instala desde la appstore la aplicación **Bria iPad Edition.** Tiene un coste de 11.99 €

http://itunes.apple.com/es/app/bria-ipad-voip-sip-phone-video id440744818?mt=8

#### Paso 3

Abre la aplicación y pulsa en el icono de ajustes, que es una llave inglesa.

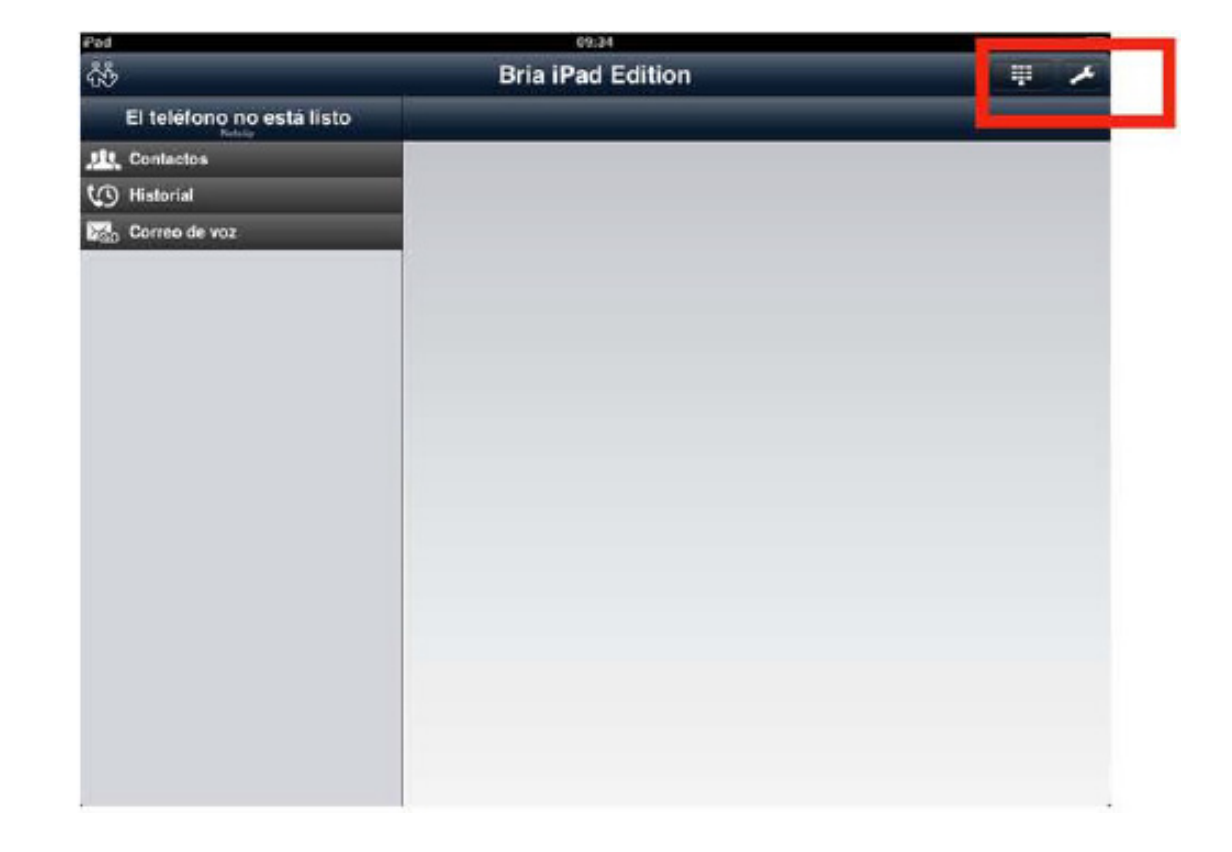

#### Paso 4

En "cuentas" pulsa el icono + para añadir una cuenta nueva

| had .                     |                         | (9:)4   | 72% 💷 |
|---------------------------|-------------------------|---------|-------|
| Certer Configuración      |                         | Cuentas |       |
| e Cuentas                 | Activado<br>Desactivado |         | _     |
| Til Preferencias          | >                       |         |       |
| ºo Configuración avanzada | >                       |         |       |
| Funciones premium         | >                       |         |       |
| Ayuda                     | >                       |         |       |
| D Acerca de               | >                       |         |       |
|                           |                         |         |       |
|                           |                         |         |       |
|                           |                         |         |       |
|                           |                         |         |       |
|                           |                         |         |       |
|                           |                         |         |       |
|                           | _                       |         |       |
|                           |                         |         |       |
|                           | -                       |         |       |
|                           |                         |         |       |
|                           |                         |         |       |

### Paso 5

Elige cuenta SIP.

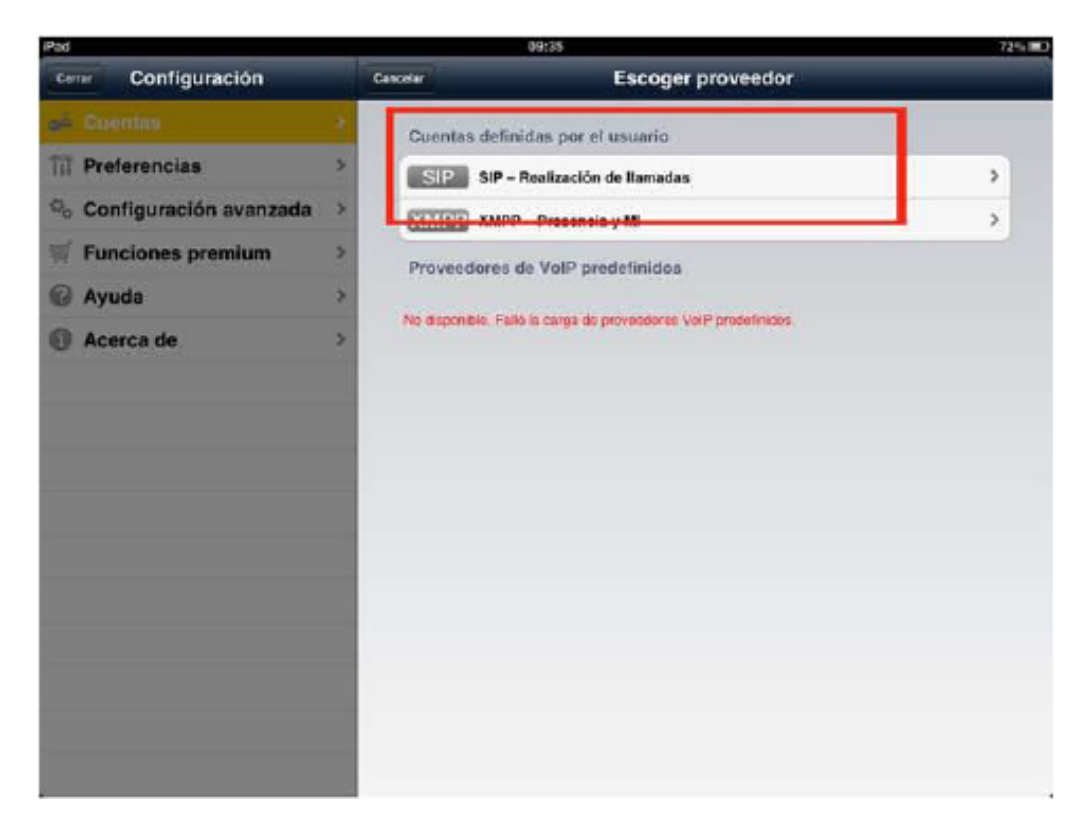

#### Paso 6

Rellena los siguientes campos:

#### Nombre de cuenta: introduce netelip.

Mostrar como: introduce tu nombre o el de tu empresa.

**Usuario SIP:** Introduce tu número de usuario SIP de **netelip**, estos datos te los enviamos a tu mail cuando te registraste en **netelip.** Es numérico.

**Contraseña:** La contraseña de usuario SIP que te enviamos a tu mail.

Dominio: sip.netelip.com

No te olvides de pulsar el botón activar la cuenta. Justo debajo del nombre de usuario.

\*\*si estás configurando una extensión de tu centralita, recuerda que debes introducir como servidor proxy: **vpbx.netelip.com**.

| Pad                      |                 | 10:48 65%                                                                                                    |  |  |
|--------------------------|-----------------|----------------------------------------------------------------------------------------------------|--|--|
| Cenar Configuración      | Oventas         | Cuenta de SIP                                                                                                    |  |  |
| 🚔 Guentas                | Estade          | ) de cta.                                                                                                    |  |  |
| Til Preferencias         | >               | Registrar                                                                                                    |  |  |
| 🕒 Configuración avanzada | > Nom           | tre de cuenta Netelo                                                                                             |  |  |
| 🛒 Funciones premium      | > Activ         | ada ON                                                                                                    |  |  |
| 🕜 Ayuda                  | >               |                                                                                                    |  |  |
| Acerca de                | > Most          | nes del usuario                                                                                                  |  |  |
|                          | Uawa            | rio                                                                                                    |  |  |
|                          | Cont            | газеña +++++++                                                                                                   |  |  |
|                          | Domi            | nio sip.netelip.com                                                                                              |  |  |
|                          | Corr            | eo de voz                                                                                                    |  |  |
|                          | Núm             | tro de VM                                                                                                    |  |  |
|                          |                 | Plan de marcación (prefijos de números) >                                                                        |  |  |
|                          |                 | Funciones específicas de la cuenta. >                                                                            |  |  |
|                          |                 | Opciones avanzadas de la cuenta 🗦                                                                                |  |  |
|                          | Para m<br>Ayuda | odificar la sonfiguración de la cuenta, primero anule el registro. Para obtener detalles, consulte la<br>rápida. |  |  |

## Paso 7

Pulsa atrás y veras que la cuenta de **netelip** está activa. Ya estás listo para realizar y recibir llamadas.

| Pad 📎                    | 10          | 10:45   |   |
|--------------------------|-------------|---------|---|
| Cemar Configuración      | Editor      | Cuentas | + |
| di Cuentas               | > Activado  |         |   |
| T Preferencias           | > 🍂 Netelip |         | 0 |
| o Configuración avanzada | Design view |         |   |
| Funciones premium        | >           |         |   |
| 🖗 Ayuda                  | >           |         |   |
| Acerca de                | >           |         |   |
|                          |             |         |   |
|                          |             |         |   |
|                          |             |         |   |
|                          |             |         |   |
|                          |             |         |   |
|                          |             |         |   |
|                          |             |         |   |
|                          |             |         |   |
|                          |             |         |   |
|                          |             |         |   |
|                          |             |         |   |
|                          |             |         |   |

Pulsa cerrar para volver a la pantalla principal. Para realizar una llamada pulsa arriba a la derecha en el icono de teclado. y se desplegará el marcador.

| 85 I              | Bria iPad Edition |          | тр <b>9</b>      |
|-------------------|-------------------|----------|------------------|
| No registrado     | Солео             |          | *                |
| LL Contactos      |                   |          |                  |
| () Historial      | 1                 | 2        | 3                |
| San Correo de voz | 4                 | 5        | 6                |
|                   | 7.<br>Mas         | <b>8</b> | <b>9</b><br>NXY2 |
|                   | *                 | <b>0</b> | #                |
|                   | ê                 | 📞 Llamr  | ×                |
|                   |                   |          |                  |
|                   |                   |          |                  |

Disfruta del servicio de **netelip** en tu iPad.